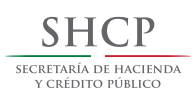

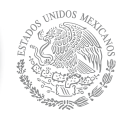

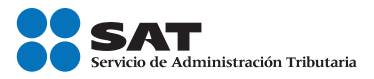

# **Mis cuentas** Régimen de Incorporación Fiscal

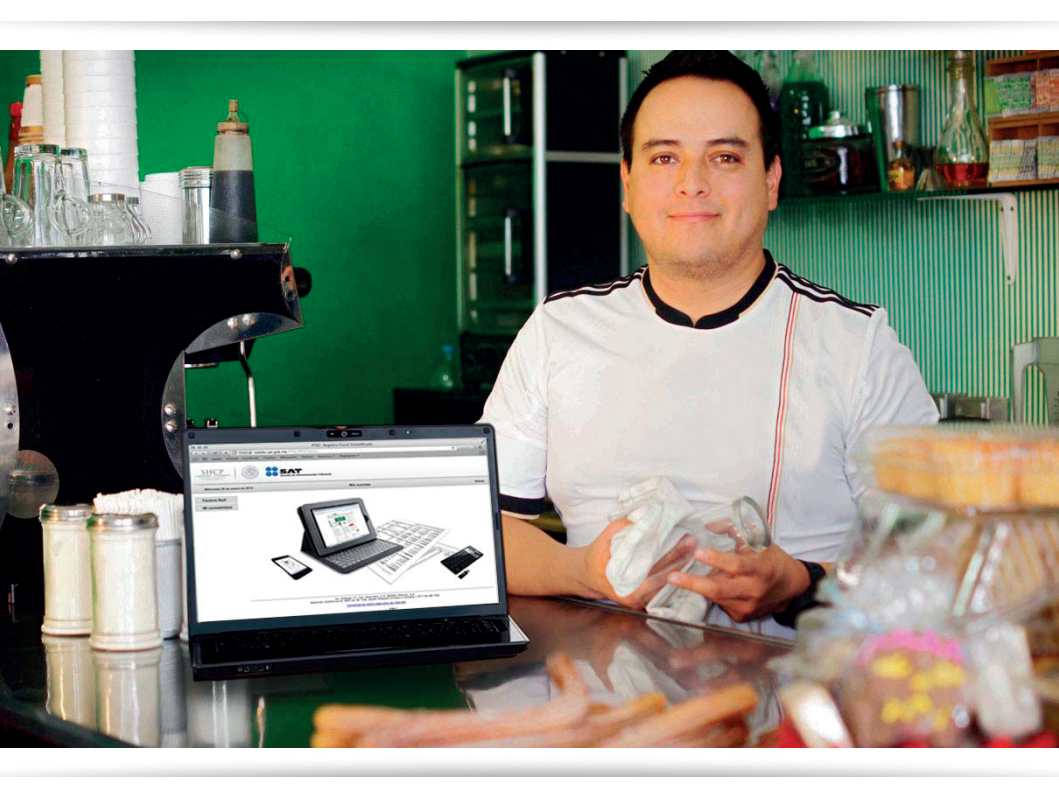

SAT... imás fácil, más rápido!

#### Qué es Mis cuentas

Mis cuentas es un nuevo sistema que el SAT pone a tu disposición para que realices el registro de tus ingresos y gastos y para que tu facturación sea más fácil y más rápida.

#### Para qué te sirve

Con Mis cuentas puedes llevar un registro de los gastos e ingresos que declararás como contribuyente, generar facturas electrónicas a tus clientes y consultar las que recibas de tus proveedores.

#### Cómo emitir facturas electrónicas

**1.** Ingresa a **sat.gob.mx**, Accesos relevantes, Mis cuentas y selecciona Factura fácil.

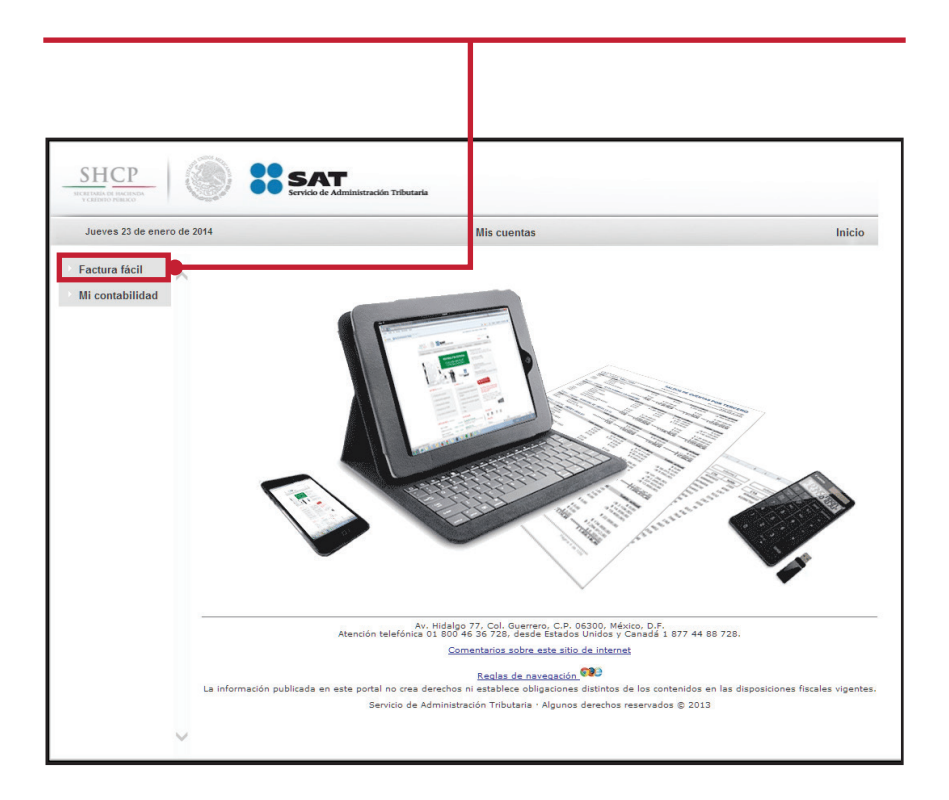

#### 2. Captura tu RFC y contraseña.

| SHCР                                                                                          | SAT.                                |        |
|-----------------------------------------------------------------------------------------------|-------------------------------------|--------|
| Jueves 23 de enero de 2014                                                                    | Mis cuentas                         | Inicio |
| <ul> <li>Factura fácil</li> <li>Generar factura</li> <li>Consultar y<br/>recuperar</li> </ul> | Acceso a los servicios electrónicos |        |
| Mi contabilidad                                                                               | RFC IOFP900101R26<br>Contraseña     |        |
|                                                                                               | Enviar<br>Contraseña   Fiel         |        |

**3.** Selecciona la opción Generar factura e indica, en Ingreso por, el régimen en el que estás inscrito; en este caso es Incorporación.

| SHCP                                        | Servicio de Administración Tributaria                            |                                 |                                                                |
|---------------------------------------------|------------------------------------------------------------------|---------------------------------|----------------------------------------------------------------|
| Jueves 23 de enero de                       | 2014                                                             | Mis cuentas                     | PRUEBAS REGIMEN INCORPORACION FISCAL<br>Inicio   Cerrar Sesión |
| Factura fácil                               |                                                                  | Comprobante Fiscal              |                                                                |
| Generar factura<br>Consultar y<br>recuperar | Campos exigatorios     Ingreso por     Seleccione     Seleccione | Tipo de comprobante* Seleccione | IFC del cliente ⑦<br>seleccione v                              |
| Wi contabilidad                             | Incorporacion<br>250 caracteres restantes.                       |                                 | *<br>*                                                         |
|                                             |                                                                  | Importe*                        | 0.00                                                           |
|                                             |                                                                  | Descuento                       | 0.00                                                           |
|                                             |                                                                  | Subtotal                        | 0.00                                                           |
|                                             |                                                                  | EPS cobrado@                    | 0.00                                                           |
|                                             |                                                                  | ¿Aplica IVA?®                   | - *                                                            |
|                                             |                                                                  | Anica Retención?                |                                                                |
|                                             |                                                                  | ISR retenido                    | 0.00                                                           |
|                                             |                                                                  | IVA retenido                    |                                                                |
|                                             |                                                                  |                                 | 0.00                                                           |

### SAT ... imás fácil, más rápido!

**4.** Selecciona el tipo de comprobante que vas a emitir y captura el RFC de tu cliente. Mis cuentas te permite guardar los datos de varios clientes, para que sólo tengas que capturar su RFC una vez.

| SHCP                                                                             | Servicio de Administración T                                                                                                    | ributaria   |                                                                                                    |                                                                                                    |                                          |
|----------------------------------------------------------------------------------|----------------------------------------------------------------------------------------------------|-------------|----------------------------------------------------------------------------------------------------|----------------------------------------------------------------------------------------------------|------------------------------------------|
| Jueves 23 de enero de                                                            | 2014                                                                                                    | Mis cuentas |                                                                                                    | PRUEBAS REGIMEN INCOR                                                                                                    | PORACION FISCAL<br>Icici   Cerrer Sesión |
| Factura facili<br>Generar Jactura<br>Consultar y<br>recuperar<br>Mi contabilidad | Compos edigentinas<br>Partes part<br>Incorpanidas<br>Descripción del nerviceo o metantila"<br>Esecutivos nerviceo o metantila"<br>200 caracteres resoltes. | Verangeotek | a concession<br>exections<br>exections<br>eso<br>to<br>sla do<br>besture<br>pescuento<br>Solistical<br>eso consol<br>()<br>(Arion Arth <sup>®</sup> )<br>Alc coireas<br>Apica Research <sup>®</sup><br>()<br>(Arion Arth <sup>®</sup> )<br>()<br>()<br>()<br>()<br>()<br>()<br>()<br>()<br>()<br>()<br>()<br>()<br>() | Att Cleans         *           B 00         *           B 00         0           B 00         0           C 00         *           C 00         *           C 00         *           C 00         * | 20a                                      |

**5.** Escribe una breve descripción de la operación que estás cobrando para que la factura tenga el detalle de la transacción realizada.

| SHCP                                        | CAT                                                                                             |                                     |                                                               |
|---------------------------------------------|-------------------------------------------------------------------------------------------------|-------------------------------------|---------------------------------------------------------------|
| NCREMA DE PACENDA<br>Y CREDITO PERICO       | Servicio de Administración Tributaria                                                           |                                     |                                                               |
| Jueves 23 de enero de                       | 2014                                                                                            | lis cuentas                         | PRUEBAS REGIMEN INCORPORACION FISCAL<br>Inido   Cerrar Sesión |
| Factura fácil                               |                                                                                                 | Comprobante Fiscal                  |                                                               |
| Generar factura<br>Consultar y<br>recuperar | * Campos obligatorios<br>Ingreso por*<br>Incorporación<br>Descripción del servicio o mercancia* | Tipo de comprobante" R<br>Ingreso V | FC del cliente ⑦<br>AAAA010101000                             |
| in contabilitiati                           | 2 ¢ARTUCHOS PARA MPRESORA<br>224 caracteres restantes.                                          | 1                                   | *                                                             |
|                                             |                                                                                                 | Importe*                            | 0.00                                                          |
|                                             |                                                                                                 | Descuento                           | 0.00                                                          |
|                                             |                                                                                                 | Subtotal                            | 0.00                                                          |
|                                             |                                                                                                 | EPS cobrado                         | 0.00                                                          |
|                                             |                                                                                                 | ¿Aplica IVA?*⑦                      | - *                                                           |
|                                             |                                                                                                 | IVA cobrado                         |                                                               |
|                                             |                                                                                                 | Aplica Retención?                   |                                                               |
|                                             |                                                                                                 |                                     |                                                               |
|                                             |                                                                                                 | ISR retenido                        |                                                               |
|                                             |                                                                                                 | ISR retenido                        | 0.00                                                          |

**6.** Captura el monto de tu venta y, si es procedente algún impuesto, el sistema sumará los montos de manera automática. Puedes modificar los montos cuando sea necesario.

| v carbito realico                | Servicio de Administración Tributar                                             | ria -     |                                   |                                |                 |
|----------------------------------|---------------------------------------------------------------------------------|-----------|-----------------------------------|--------------------------------|-----------------|
| Jueves 23 de enero de            | 2014                                                                            | Mis cuent | as                                | PRUEBAS REGIMEN INCOP          | RPORACION FISCA |
| Factura fácil<br>Generar factura | * Campos oblgatorios                                                            | Comj      | probante Fiscal                   |                                |                 |
| Consultar y<br>recuperar         | Ingreso por <sup>4</sup><br>Incorporacion                                       | I         | Tipo de comprobante"<br>Ingreso v | RFC del cliente' AAAA010101000 | <u>Otro</u>     |
| Mi contabilidad                  | Descripción del servicio o mercancia <sup>1</sup><br>2 CARTUCHOS PARA IMPRESORA |           |                                   | ۸<br>٣                         |                 |
|                                  | 224 caracteres restantes.                                                       |           |                                   |                                | - I -           |
|                                  |                                                                                 |           | Importe*                          | 300.00                         |                 |
|                                  |                                                                                 |           | Descuento                         | 0.00                           |                 |
|                                  |                                                                                 |           | Subtotal                          | 300.00                         |                 |
|                                  |                                                                                 |           | EPS cobrade                       | 0.00                           |                 |
|                                  |                                                                                 |           | ¿Aplica IVA?'                     | 16 % *                         |                 |
|                                  |                                                                                 |           | IVA cobrado                       | 48.00                          |                 |
|                                  |                                                                                 |           | Aplica Retención?                 | 0.00                           |                 |
|                                  |                                                                                 |           |                                   |                                |                 |

**7.** Da clic en Registro y ya tienes tu factura lista.

| Jueves 23 de enero | de 2014                                                    | Mis cuentas                             | PRUEBAS REGIMEN INCORPORACION FISCAL         |  |
|--------------------|------------------------------------------------------------|-----------------------------------------|----------------------------------------------|--|
| Factura fácil      |                                                            |                                         |                                              |  |
| Generar factura    |                                                            | Comprobante Fiscal                      |                                              |  |
| Consultar y        | Folio                                                      | 000000000000000000000000000000000000000 |                                              |  |
| recuperar          | Folio comprobante fiscal                                   | AAAAAAAAA000000                         | 00                                           |  |
| Mi contabilidad    | Fecha de registro                                          | 01/01/2014                              |                                              |  |
|                    | Tipo de comprobante                                        | Ingreso                                 |                                              |  |
|                    | RFC del cliente                                            |                                         |                                              |  |
|                    | RFC del emisor                                             |                                         |                                              |  |
|                    | Descripción del servicio o mercancía                       | 2 cartuchos para impresora              |                                              |  |
|                    | Importe                                                    | 300.00                                  |                                              |  |
|                    | Subtotal                                                   | 300.00                                  |                                              |  |
|                    | IVA                                                        | 48.00                                   |                                              |  |
|                    | Total                                                      | 348.00                                  |                                              |  |
|                    | IVA<br>Total<br>La impresión de esta imagen tiene los misr | 48.00<br>348.00                         | fiscal de conformidad con el artículo 29 del |  |

#### Cómo registrar tus ingresos y gastos

Con Mis cuentas puedes registrar los ingresos y los gastos de tus actividades.

#### 1. Registro de ingresos

Ingresa a Mis cuentas, selecciona Mi contabilidad y, luego, la opción Ingresos.

| SHCP                                        |                   |                                                                |
|---------------------------------------------|-------------------|----------------------------------------------------------------|
| CRETERIA DE RUCENERA<br>V CRETERIO PORISCO  | ción Tributaria   |                                                                |
| Jueves 23 de enero de 2014                  | Mis cuentas       | PRUEBAS REGIMEN INCORPORACION FISCAL<br>Inicio   Cerrar Sesión |
| Factura fácil                               | Miningeorge       |                                                                |
| Mi contabilidad * Campos obligatorios       | iviis ingresos    |                                                                |
| Ingresos                                    |                   |                                                                |
| Gastos Servicio o venta al público en g     | eneral Ingreso po | r*<br>01e                                                      |
| Consultas<br>Descripción del servicio o mer | ancia*            | one                                                            |
|                                             |                   | *                                                              |
| 250 caracteres restantes.                   |                   | v                                                              |
|                                             | Importa*          | 0.00                                                           |
|                                             | Descuento         | 0.00                                                           |
|                                             | Subtotal          | 0.00                                                           |
|                                             | IEPS cobrado?     | 0.00                                                           |
|                                             | Aplica IVA?*      | D                                                              |
|                                             | IVA cobrado       | 0.00                                                           |
|                                             | Total             | 0.00                                                           |
|                                             |                   |                                                                |
|                                             |                   | Designed and                                                   |

Selecciona, en Ingreso por, el régimen en el que estás inscrito; en este caso es Incorporación.

| силено ронкоо         | Servicio de Administración Tributaria  |                |                                                            |    |
|-----------------------|----------------------------------------|----------------|------------------------------------------------------------|----|
| Jueves 23 de enero de | 2014 Mis                               | cuentas        | PRUEBAS REGIMEN INCORPORACION FISC<br>Inicio   Cerrar Sesi | AL |
| actura fácil          |                                        | Mis ingresos   |                                                            |    |
| li contabilidad       | * Campos obligatorios                  |                |                                                            |    |
| igresos               |                                        |                |                                                            |    |
| astos                 | Servicio o venta al público en general | Seleccion      | e                                                          |    |
| onsultas              | Descripción del servicio o mercancia*  | Seleccion      | ne                                                         |    |
|                       |                                        | Incorporaci    | ion -                                                      |    |
|                       | 250 caracteres restantes.              |                |                                                            |    |
|                       |                                        | Importe*       | 0.00                                                       |    |
|                       |                                        | Descuento      | 0.00                                                       |    |
|                       |                                        | Subtotal       | 0.00                                                       |    |
|                       |                                        | IEPS cobrado?  | 0.00                                                       |    |
|                       |                                        | ¿Aplica IVA?*⑦ |                                                            |    |
|                       |                                        | IVA cobrado    | 0.00                                                       |    |
|                       |                                        | Total          | 0.00                                                       |    |

Describe la operación por la que estás cobrando; es decir, ventas al público en general. Recuerda que no debes registrar los ingresos por los que ya emitiste una factura.

| Jueres 23 de enero de 2014 Mit<br>Factura fácil<br>Mi contabilidad<br>* Campos obligatorios<br>Ingresos<br>Consultas<br>Descripción del servicio o mercancia*<br>PUBLICO EN SERIERAL]<br>232 caracteres restantes.<br>Ingreso por*<br>Ingreso por*<br>In | SICEPTARÍA DE PROCENDA<br>VEREDERO FEBRICO | Servicio de Administración Tributaria                                                                                           |            |                              |                         |                                      |
|----------------------------------------------------------------------------------------------------|--------------------------------------------|----------------------------------------------------------------------------------------------------|------------|------------------------------|-------------------------|--------------------------------------|
| Factura fácil     Mis ingresos       Mis ingresos     Ingreso por*       Gastos     Servicio o venta al público en general     Ingreso por*       Descripción del servicio o mercancia*     FUELICO EN GENERAL]         232 caracteres restantes.     Importe*     0.00       Bustontal     0.00       EPS cobrad©     0.00       ¿Aplica IVA?*©                                                                                                    | Jueves 23 de enero de                      | 2014                                                                                                    | Mis cuenta | 5                            | PRUEBAS REGIMEN INCORPO | DRACION FISCAL<br>do   Cerrar Sesión |
| Consultas  Consultas                                                                                                    | Factura fácil                              |                                                                                                    | М          | s ingresos                   |                         |                                      |
| 232 caracteres restantes.         Importe*         0.00           Descuentio         0.00           Subtotal         0.00           IEPS cobrad@         0.00           ¿Aplica IVA?*@                                                                                                    | Ingresos<br>Gastos<br>Consultas            | Campos obligatorios     Servicio o venta al público en general     Descripción del servicio o mercancia*     PUBLICO EN GENERAL | ┓          | Ingreso por*<br>Incorporacio | n<br>v                  |                                      |
| Descuento         0.00           Subtotal         0.00           IEPS cobrado?         0.00           ¿Aplica IVA?*?                                                                                                    |                                            | 232 caracteres restantes.                                                                                                    |            | Importe*                     | 0.00                    |                                      |
| IEPS cobrado <sup>®</sup> 0 00<br>;Aplica IVA?* <sup>®</sup>                                                                                                    |                                            |                                                                                                    |            | Descuento<br>Subtotal        | 0.00                    |                                      |
| ¿Aplica IVA?*⑦                                                                                                    |                                            |                                                                                                    |            | IEPS cobrado@                | 0.00                    |                                      |
|                                                                                                    |                                            |                                                                                                    |            | ¿Aplica IVA? <b>™</b> ⑦      |                         |                                      |

#### SAT... imás fácil, más rápido!

Captura el monto de tus ventas al público en general incluidos, en su caso, los impuestos que correspondan. El sistema sumará los montos de manera automática; puedes modificarlos cuando sea necesario.

| SHCP                  | Servicio de Administración Tributaria  |              |                              |                 |                                                |
|-----------------------|----------------------------------------|--------------|------------------------------|-----------------|------------------------------------------------|
| Jueves 23 de enero de | 9 2014                                 | N is cuentas |                              | PRUEBAS REGIMEN | INCORPORACION FISCAL<br>Inicio   Cerrar Sesión |
| Factura fácil         |                                        | Mis ing      | resos                        |                 |                                                |
| Mi contabilidad       | * Campos obligatorios                  |              |                              |                 |                                                |
| Ingresos<br>Gastos    | Servicio o venta al público en general |              | Ingreso por*<br>Incorporacio | n               |                                                |
| Consultas             | Descripción del servicio o mercancia*  |              |                              |                 |                                                |
|                       | PUBLICO EN GENERAL                     |              |                              |                 | а<br>                                          |
|                       | 232 caracteres restantes.              |              | _                            |                 |                                                |
|                       |                                        |              | Importe*                     | 10,000.00       |                                                |
|                       |                                        |              | Descuento                    | 0.00            |                                                |
|                       |                                        |              | Subtotal                     | 10,000.00       |                                                |
|                       |                                        |              | IEPS cobrado®                | 0.00            |                                                |
|                       |                                        |              | ¿Aplica IVA?*⑦               | N/A             |                                                |
|                       |                                        |              | IVA cobrado                  | 0.00            |                                                |
|                       |                                        |              | Total                        | 10,000.00       |                                                |

Da clic en Registro, y listo, el registro habrá terminado.

| SHCP<br>SICRETARIA DE RECENDA<br>VICEORIO PORIZO | Servicio de Administración Tr                   | lbutaria                           |                                                                |
|--------------------------------------------------|-------------------------------------------------|------------------------------------|----------------------------------------------------------------|
| Jueves 23 de enero                               | de 2014                                         | Mis cuentas                        | PRUEBAS REGIMEN INCORPORACION FISCAL<br>Inicio   Cerrar Sesiór |
| Factura fácil                                    | Su sesión ha expirado                           |                                    |                                                                |
| Mi contabilidad                                  | Es necesario que reinicie su sesión para        |                                    |                                                                |
| Ingresos                                         | Acept                                           | ar                                 |                                                                |
| Gastos                                           | Ingreso                                         |                                    |                                                                |
| Consultas                                        | Folio                                           | 140100000081616                    |                                                                |
|                                                  | Fecha de registro                               | 23/01/2014                         |                                                                |
|                                                  | Descripción del servicio o mercancia<br>Importe | PUBLICO EN GENERAL<br>\$ 10,000.00 |                                                                |
|                                                  | Subtotal                                        | \$ 10,000.00                       |                                                                |
|                                                  | Total                                           | \$ 10,000,00                       |                                                                |

#### 2. Registro de gastos

Selecciona Gastos y, luego, en Gastos por, el régimen en el que estás inscrito; en este caso es Incorporación.

|                                 | Servicio de Administración Tributaria                                              |             |                 |                        |                                      |
|---------------------------------|------------------------------------------------------------------------------------|-------------|-----------------|------------------------|--------------------------------------|
| Jueves 23 de enero d            | e 2014                                                                             | Mis cuentas |                 | PRUEBAS REGIMEN INCORF | PORACION FISC.<br>icio   Cerrar Sesi |
| Factura fácil                   |                                                                                    | Mis gasto   | s               |                        |                                      |
| Ingresos<br>Gastos<br>Consultas | Gastos por<br>Incorporacion  Seleccione<br>Incorporacion 280 caracteres restantes. |             | RFC del selecci | emisor®                | Otro                                 |
|                                 |                                                                                    |             | Importe*        | 0.00                   |                                      |
|                                 |                                                                                    |             | Descuento       | 0.00                   |                                      |
|                                 |                                                                                    |             | EPS pagado      | 0.00                   |                                      |
|                                 |                                                                                    |             | ¿Aplica IVA?®   | *                      |                                      |
|                                 |                                                                                    |             |                 |                        |                                      |

Captura el RFC de la persona de quien adquiriste algún bien o te prestó un servicio; si no lo tienes, captura XAXX010101000. Si te emitieron una factura por esa compra o servicio no debes registrarlo.

| Jueves 23 de enero de 2014                                                                      |                                                                                                    | Mis cuentas   | PRUEBAS REGIMEN                   | INCORPORACION FISCAL<br>Inicio   Cerrar Sesión |
|-------------------------------------------------------------------------------------------------|----------------------------------------------------------------------------------------------------|---------------|-----------------------------------|------------------------------------------------|
| Factura fácil                                                                                   |                                                                                                    | Mis gastos    |                                   |                                                |
| <ul> <li>Mi contabilidad</li> <li>Ingresos</li> <li><u>Gastos</u></li> <li>Consultas</li> </ul> | * Campo obljatoros<br>Gasto por<br>Incorporadon v<br>Descripción del servicio o mercanola*<br>250 caracteres restantes. |               | C del emisor ⑦<br>AXX0101010000 ▼ | Circe                                          |
|                                                                                                 |                                                                                                    | Descuento     | 0.00                              |                                                |
|                                                                                                 |                                                                                                    | Subtotal      | 0.00                              |                                                |
|                                                                                                 |                                                                                                    | EPS pagado    | 0.00                              |                                                |
|                                                                                                 |                                                                                                    | ¿Aplica IVA?" | )                                 |                                                |
|                                                                                                 |                                                                                                    |               |                                   |                                                |

Ahora, describe la operación que estás registrando; es decir, la mercancía que compraste o el servicio que te prestaron. Finalmente, indica el monto que pagaste.

| Jueves 23 de enero de 2014 Mis                                                                                                    | uentas                                                                       | PRUEBAS REGIMEN INCO                                                                                                    | ORPORACION FISCAL<br>Inicio   Cerrar Sesión |
|----------------------------------------------------------------------------------------------------|------------------------------------------------------------------------------|----------------------------------------------------------------------------------------------------|---------------------------------------------|
| Factura fácil Vi contabilidad Campos obligatorios                                                                                                  | Mis gastos                                                                   |                                                                                                    |                                             |
| Ingresos Gastos por Incorporacion + Gastos por Incorporacion + Gastos Consultas Escroci del servicio o mercancia* Escoci 4 4 caracteras restantes. |                                                                              | RFC del emisor<br>XAXX010101000 *                                                                                                    |                                             |
|                                                                                                    | Importe"<br>Descuen<br>Subtotal<br>IEPS pag<br>¿Apica f<br>IVA page<br>Total | 35.00           0.00           35.00           35.00           μαδα <sup>0</sup> 0.00           NLA ▼           35.00           35.00 |                                             |

Da clic en Registro, y listo, el registro habrá terminado.

| SHCP                       |                                      |                 |                                                                |  |  |  |
|----------------------------|--------------------------------------|-----------------|----------------------------------------------------------------|--|--|--|
| Jueves 23 de enero de 2014 |                                      | Mis cuentas     | PRUEBAS REGIMEN INCORPORACION FISCAL<br>Inicio   Cerrar Sesiór |  |  |  |
| Factura fácil              |                                      | Gasto           |                                                                |  |  |  |
| Mi contabilidad            | Folio                                | 140100000081720 |                                                                |  |  |  |
| Ingresos                   | Fecha de registro                    | 23/01/2014      |                                                                |  |  |  |
| C                          | RFC del cliente                      | IOFP900101R26   |                                                                |  |  |  |
| Gastos                     | RFC del emisor                       | XAXX010101000   |                                                                |  |  |  |
| Consultas                  | Descripción del servicio o mercancía | ESCOBA          |                                                                |  |  |  |
|                            | Importe                              | \$ 35.00        |                                                                |  |  |  |
|                            | Subtotal                             | \$ 35.00        |                                                                |  |  |  |
|                            | Total                                | \$ 35.00        |                                                                |  |  |  |

Este sistema gratuito te ayudará a generar facturas electrónicas.

Además te ofrece la consulta, recuperación o cancelación de CFDI.

Para utilizar la herramienta sólo requieres tu contraseña.

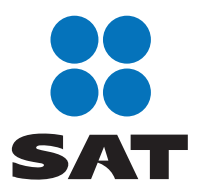

## Obtén más información en sat.gob.mx

You Tube satmx

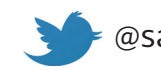

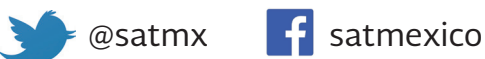

Si un proveedor no te entrega una factura llama a 🔞 INFOSAT: 01 800 46 36 728, opción 8

> Consulta más información en internet: sólo escanea este código

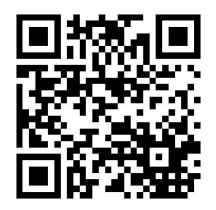

SAT... imás fácil, más rápido!